## iFOBS. StandingOrders

Підсистема регулярних платежів корпоративних клієнтів

## Посібник користувача Windows-застосунку

## **3MICT**

| 1. ВСТУП3                                                                                                    |
|----------------------------------------------------------------------------------------------------|
| 1.1. Ідентифікація документа                                                                                                    |
| 1.2. Опис предметної області та призначення підсистеми З                                                                                                    |
| 2. РОБОТА З ПІДСИСТЕМОЮ 4                                                                                                    |
| 2.1. Введення нового розпорядження на формування           регулярних платежів         4           2.1.1. Періодичність формування платежів         7           2.1.2. Накладення цифрового підпису на документ         9 |
| 2.2. Припинення розпорядження на формування регулярних платежів                                                                                                    |
| 2.3. Статуси обробки розпоряджень12                                                                                                    |
| 2.4. Перегляд журналу платежів за розпорядженнями13                                                                                                    |
| 2.5. Формування звіту з регулярних платежів13                                                                                                    |

## 1. ВСТУП

## 1.1. Ідентифікація документа

Цей документ є посібником користувача по роботі з підсистемою автоматичного формування регулярних платежів корпоративних клієнтів у Windows - застосунку системи iFOBS. У документі міститься опис предметної області, призначення та правила роботи з підсистемою iFOBS.StandingOrders.

## 1.2.Опис предметної області та призначення підсистеми

Використання підсистеми iFOBS.StandingOrders дозволяє автоматизувати формування регулярних платежів з можливістю налаштування правил формування та обробки документів у межах кожного клієнта.

Загальні принципи функціонування підсистеми формування регулярних платежів полягають у наступному:

- 1. Клієнт планує переказ коштів у національній валюті між своїми рахунками або на рахунки інших одержувачів по Україні;
- Клієнт запроваджує нове розпорядження на формування платежів: налаштовує періодичність, суму платежу та пріоритет надходження платіжного документа до банку;
- Банк здійснює перевірку і виконує обробку розпорядження на формування платежів (залежно від результатів перевірки підтверджує, відкладає або відхиляє) в робочі дні протягом операційного часу;
- 4. Система формує платіжні документи відповідно до створених розпоряджень та надсилає їх до АБС банку;
- Банк здійснює перевірку і виконує обробку платежів, що надійшли (залежно від результатів перевірки та стану рахунків клієнта - підтверджує, відкладає або відхиляє проведення платежу);
- 6. У Windows-застосунку системи ведеться журнал платежів та змін за розпорядженнями клієнта;
- 7. На боці АБС банку формується звітність з регулярних платежів.

## 2. РОБОТА З ПІДСИСТЕМОЮ

# 2.1.Введення нового розпорядження на формування регулярних платежів

Клієнти мають можливість створювати розпорядження щодо формування регулярних платежів у національній валюті.

Щоб сформувати нове розпорядження, виконайте такі дії:

1. На панелі завдань перейдіть до розділу «Регулярні платежі»:

| 🚃 Регулярні платежі                                        |             |                     |               |     |          |         |                               | ×              |
|------------------------------------------------------------|-------------|---------------------|---------------|-----|----------|---------|-------------------------------|----------------|
| Перетягніть заголовок і                                    | колонки с   | сюди для згру       | пування       |     |          |         |                               |                |
| Crau -                                                     |             |                     | ปอนับอากออกกล | -   | 0.00     | -       |                               | <b>0</b> 272.0 |
|                                                            | 2299        | Дата введе <u>•</u> | Тост          |     | Сума     |         | Дага з <u>•</u><br>10 12 2024 | 26.12          |
| На клієнті Івведений                                       | 5200        | 19.12.2024          | За полігафію  |     | -        | 7.00    | 20.12.2024                    | 03.01.2        |
| В У банку  Прийнятий                                       | 3310        | 21.12.2024          | Тест          |     |          | 7.00    | 22.12.2024                    | 05.01.2        |
| У банку  Прийнятий                                         | 3311        | 21.12.2024          | Тест          |     |          | 7.00    | 22.12.2024                    | 11.01.2        |
| У банку  Відправлений                                      | 3329        | 21.12.2024          | Тест          |     |          | 7.00    | 21.12.2024                    | 26.12.2        |
| 🖥 У банку  Відкладений                                     | 3328        | 21.12.2024          | Тест          |     |          | 7.00    | 22.12.2024                    | 28.12.2        |
|                                                            |             |                     |               |     |          |         |                               |                |
| Т <u>а</u> блиця Зап <u>и</u> с<br><b>⊕ → △ —</b>   44 4 ▶ | >> <u>A</u> | Пошук 🕶 🏾 🔞         | Задачі 🔻 🌆    | Під | писи 💌   |         | [                             | 6              |
| Мал.1 Сп                                                   | исок розг   | оряджень що         | до формуванн  | я р | регулярі | них пла | тежів поточ                   | ного           |

користувача

**Увага!** Якщо на панелі завдань відсутня дана кнопка, можливо, право на роботу з підсистемою регулярних платежів ще не видано – для отримання детальної інформації з питань, що виникли, слід звернутися до адміністратора системи в банку.

2. На панелі інструментів форми, що відкрилася, натисніть кнопку 🕂 «Додати новий запис» ;

| 🔤 Регулярні платежі                                                                                                    |               |
|----------------------------------------------------------------------------------------------------|---------------|
| Платник —                                                                                                    | Сума          |
| Банк                                                                                                    |               |
| Pax. (IBAN)                                                                                                    | Дата введення |
| Опис.                                                                                                    | 10.02.2025 👻  |
| Фактичний платник                                                                                                    | Користувач 1  |
| Одержувач                                                                                                    | Користувач 2  |
| Pax. (IBAN)                                                                                                    |               |
| Банк                                                                                                    |               |
| Pax.                                                                                                    |               |
| <ul> <li>Юридична особа</li> <li>Фізична особа-підприємець</li> <li>Країна</li> <li>Країна</li> <li>Найменування одержувача</li> <li>Тип ідентифікаціі</li> <li>Ід.код/ЄДРПОУ</li> </ul> |               |
| Фактичний одержувач                                                                                                    |               |
| Найменування Дата з Дата по                                                                                                    | Періодичність |
| 11.02.2025 ▼ ▼                                                                                                    | Щодня 👻       |
| 🖌 Зберегти 🔀 Відміна                                                                                                    |               |

Мал. 2 Форма створення розпорядження формування регулярних платежів

3. Заповніть поля форми створення нового розпорядження: виберіть рахунки для списання та зарахування коштів, вкажіть суму платежу, встановіть періодичність виконання платежу та загальний період дії цього розпорядження.

Увага! Поля, виділені червоним, є обов'язковими для заповнення.

#### Опис елементів

| Назва                 | 0/3 | Опис                                                                                                    |
|-----------------------|-----|----------------------------------------------------------------------------------------------------|
| Секція «Платник»      | +   | Секція призначена для введення реквізитів платника.<br>У полі <b>Рахунок</b> виберіть один із своїх рахунків, з яких буде<br>списано кошти під час виконання регулярних платежів.<br>При цьому МФО банку, найменування платника та опис<br>обраного рахунку будуть підставлені автоматично із<br>довідника кореспондентів для гривневих документів. |
| Секція<br>«Одержувач» | +   | Секція призначена для введення даних про одержувача<br>платежу за документом.<br>Ви можете заповнити поля секції «Отримувач» як окремо,<br>так і вибрати одержувача з довідника кореспондентів для<br>гривневих документів, натиснувши кнопку ————————————————————————————————————                                                                  |

| Назва                        | 0/3   | Опис                                                                                                    |
|------------------------------|-------|----------------------------------------------------------------------------------------------------|
|                              |       | заповнені реквізитами останнього документа з таким                                                                   |
|                              |       |                                                                                                    |
|                              |       | Якщо ж кнопка неактивна 🖾, то протягом поточного                                                                     |
|                              |       | вводилися.                                                                                                    |
|                              |       | Увага! При збереженні документа з ідентифікаційним кодом                                                             |
|                              |       | одержувача, що не відповідає правилам формування<br>ілентифікаційних колів, з'явиться повіломлення про               |
|                              |       | некоректний код, в якому ви повинні підтвердити або                                                                  |
|                              |       | відхилити продовження операції                                                                                       |
| Сума                         | +     | Сума регулярного платежу                                                                                             |
| дата введення                | т<br> | час створення поточного розпорядження за умовчанням під час створення документа система підставляє поточну дату.     |
| Найменування                 | +     | Найменування регулярних платежів                                                                                     |
| Дата з                       | +     | Дата початку дії розпорядження. За замовчуванням<br>встановлюється дата наступного операційного дня.                 |
| Дата по                      | +     | Дата, до якої це розпорядження вважатиметься дійсним                                                                 |
|                              |       | включно за вказаною датою)                                                                                           |
| Періодичність                | +     | Періодичність виконання регулярних платежів: Щоденно,<br>Тиждень, Місяць, Квартал, Рік.                              |
|                              |       | Якщо вибрано значення «Тиждень», «Місяць», «Квартал»                                                                 |
|                              |       | або «Рік», на формі з'явиться додаткова вкладка «і рафік<br>виконання», на якій ви зможете визначити, за якими днями |
|                              |       | формуватимуться та виконуватимуться регулярні платежі                                                                |
| Призизиония                  |       | (див. « <u>Періодичність формування платежів</u> »)                                                                  |
| платежу                      | +     | поле для введення призначення платежу                                                                                |
| Додаткові реквізити          | -     | Поле для введення додаткових реквізитів за цим розпорядженням                                                        |
| Код Призначення              | -     | Поле дозволяє вибрати зі списку код призначення платежу.                                                             |
| платежу                      |       | При натисканні <sup>т</sup> відкривається список кодів та описів<br>призначення платежу                              |
| Пріоритет                    | -     | Поле дозволяє визначити ступінь пріоритетності виконання                                                             |
|                              |       | значення від 0 до 100). Чим вище значення, тим                                                                       |
|                              |       | пріоритетними будуть вважатися платежі.                                                                              |
|                              |       | Якщо розпорядженням встановлено максимальний пріоритет (100), толі при налхолженні до банку обробка його платежів    |
|                              |       | здійснюватиметься насамперед                                                                                         |
| Стан                         | N / A | Стан розпорядження на даний момент (див. « <u>Статуси</u><br>обробки розпоряджень»)                                  |
| Дата попереднього<br>платежу | N / A | Дата формування попереднього платежу за<br>розпорядженням.                                                           |
|                              |       | Значення вказується автоматично після того, як за цим<br>розпорядженням буде проведено хоча б один платіж            |
| Дата наступного              | N / A | Дата формування наступного платежу за розпорядженням.                                                                |
| платежу                      |       | Значення вказується автоматично, після того, як<br>розпорядження буде відправлено та прийнято у банку                |
| Зберегти                     | -     | Зберегти розпорядження на формування регулярних платежів із зазначеними параметрами                                  |
| Відміна                      | -     | Відмінити збереження розпорядження з введеними параметрами                                                           |

4. Підпишіть створений документ, щоб він був відправлений до банку на обробку (див. « <u>Накладення цифрового підпису на документ</u>»).

### 2.1.1. Періодичність формування платежів

Одним із основних параметрів розпорядження є періодичність формування платежів. При створенні розпорядження клієнт може задати один із наступних періодів формування платежів:

- 1. Щодня платіж формуватиметься щодня;
- 2. **Тиждень** вибирається один або кілька днів у поточному тижні, за якими формуватимуться платежі:

| Найменування                                                  | Дата з<br>11.02.2025 🔻      | Дата по<br>31.03.2025         | Періодич<br>тиждени | иність |
|---------------------------------------------------------------|-----------------------------|-------------------------------|---------------------|--------|
| Реквізити Графік виконання                                    |                             |                               |                     |        |
| Пн 🔽 ВТ П Ср                                                  | 🗆 भा                        | Π                             | ☐ C6                | 🗆 Нд   |
| Пріоритет<br>Дата попередн. платежу –<br>У Зберегти Х Відміна | Стан На клі<br>Дата наступн | єнті  Введени<br>ч.платежу [. | й<br>. –            |        |

#### Мал.З. Графік виконання платежу за заданого значення періодичності «Тиждень»

3. **Місяць** – вибирається один або кілька днів у поточному місяці, за якими виконуватимуться регулярні платежі:

| Ha                  | йме                                                                                                    | нува | ання | я |  |  |  |  | Дата з<br>11.02.2025 🔻 | Дата по<br>31.03.2025 🔻 | Періодичність<br><mark>Місяць</mark> 🔻 |
|---------------------|----------------------------------------------------------------------------------------------------|------|------|---|--|--|--|--|------------------------|-------------------------|----------------------------------------|
| Pe                  | Реквізити Графік виконання                                                                                                    |      |      |   |  |  |  |  |                        |                         |                                        |
| 1<br>10<br>19<br>28 | 1       2       3       4       5       6       7       8       9         10       11       12       13       14       15       16       17       18         19       20       21       22       23       24       25       26       27         28       29       30       31 |      |      |   |  |  |  |  |                        |                         |                                        |
| Даг<br>             | Пріоритет Стан На клієнті  Введений<br>Дата попередн. платежу<br>Зберегти Відміна                                                                                                    |      |      |   |  |  |  |  |                        |                         |                                        |

#### Мал. 4 Графік виконання платежу за заданого значення періодичності «Місяць»

4. **Квартал** – вибирається один або кілька днів у будь-якому місяці поточного кварталу, за якими формуватимуться регулярні платежі:

| BS. | Sta                                 | ndıı | ngO  | rde  | rs    |      |     |      |    |                |    |      |      |      | П    | οςιέ | оник | кор | рист          | ува  | ча    | Win | dov | vs-3 | аст | осу |
|-----|-------------------------------------|------|------|------|-------|------|-----|------|----|----------------|----|------|------|------|------|------|------|-----|---------------|------|-------|-----|-----|------|-----|-----|
| Hai | йме                                 | нува | ання | я    |       |      |     |      |    | Дата з Дата по |    |      |      |      |      |      |      |     | Періодичність |      |       |     |     |      |     |     |
|     |                                     |      |      |      |       |      |     |      |    |                | 1  | 1.02 | 2.20 | 25   | •    | 31.  | 03.2 | 025 | •             | Кв   | арт   | ал  |     |      | •   |     |
| Per | квіз                                | ити  | Гр   | οаф  | ік ві | икон | анн | я    |    |                |    |      |      |      |      |      |      |     |               |      |       |     |     |      |     |     |
|     |                                     |      | Mic  | яць  | I     |      |     |      |    |                | Mi | сяц  | ьII  |      |      |      |      |     | Μ             | ісяц | ць II | Π   |     |      |     |     |
| 1   | 2                                   | 3    | 4    | 5    | 6     | 7    | 8   | 9    | 1  | 2              | 3  | 4    | 5    | 6    | 7    | 8    | 9    | 1   | 2             | 3    | 4     | 5   | 6   | 7    | 8   | 9   |
| 10  | 11                                  | 12   | 13   | 14   | )5    | 16   | 17  | 18   | 10 | 11             | 12 | 18   | 14   | 15   | 16   | 17   | 18   | 10  | 11            | 12   | 13    | 14  | 15  | 16   | 17  | 18  |
| 19  | 20                                  | 21   | 22   | 23   | 24    | 25   | 26  | 27   | 19 | 20             | 21 | 22   | 23   | 24   | 25   | 26   | 27   | 19  | 20            | 21   | 22    | 23  | 24  | 25   | 26  | 27  |
| 28  | 29                                  | 30   | 31   |      |       |      |     |      | 28 | 29             | 30 | 31   |      |      |      |      |      | 28  | 29            | 30   | 31    |     |     |      |     |     |
|     | Пріоритет Стан На клієнті  Введений |      |      |      |       |      |     |      |    |                |    |      |      |      |      |      |      |     |               |      |       |     |     |      |     |     |
| Дат | га п                                | опе  | ред  | н. п | лат   | ежу  | •   | •    |    | •              |    | Дат  | а на | асту | пн.г | ілат | ежу  |     | •             |      | •     | •   |     |      |     |     |
|     | <b>/</b> 3                          | бер  | егт  | и    |       |      | ×   | ідмі | на |                |    |      |      |      |      |      |      |     |               |      |       |     |     |      |     |     |

Мал.5 Графік виконання платежу за заданого значення періодичності «Квартал»

5. **Рік** - вибирається один або кілька днів у будь-якому місяці будь-якого кварталу цього року, за якими формуватимуться регулярні платежі:

| Найменування         |                            |      |      |      |      |      |      |     | Дата з |                      |      |     |      |      | Дата по Період |           |      |      |    | дичн | цичність |    |    |    |    |    |
|----------------------|----------------------------|------|------|------|------|------|------|-----|--------|----------------------|------|-----|------|------|----------------|-----------|------|------|----|------|----------|----|----|----|----|----|
|                      |                            |      |      |      |      |      |      |     |        | 11.02.2025 - 31.03.2 |      |     |      |      |                | 025 🔻 Рік |      |      |    |      |          | •  |    |    |    |    |
| Per                  | Реквізити Графік виконання |      |      |      |      |      |      |     |        |                      |      |     |      |      |                |           |      |      |    |      |          |    |    |    |    |    |
| Ква                  | арта                       | ал I | Кв   | арт  | ал І | II K | (вар | тал | III    | Ква                  | рта. | лIV |      |      |                |           |      |      |    |      |          |    |    |    |    |    |
|                      |                            |      | Квіт | ень  | •    |      |      |     |        |                      | тр   | аве | нь   |      |                |           |      | _    | Ч  | ерв  | ень      |    |    |    |    |    |
| 1                    | 2                          | 3    | 4    | 5    | 6    | 7    | 8    | 9   | 1      | 2                    | 3    | 4   | 5    | 6    | 7              | 8         | 9    | 1    | 2  | 3    | 4        | 5  | 6  | 7  | 8  | 9  |
| 10                   | 11                         | 1(2  | 13   | 14   | 15   | 16   | 17   | 18  | 10     | 11                   | 12   | 13  | 14   | 15   | 16             | 17        | 18   | 10   | 11 | 12   | 1(3      | 14 | 15 | 16 | 17 | 18 |
| 19                   | 20                         | 21   | 22   | 23   | 24   | 25   | 26   | 27  | 19     | 20                   | 21   | 22  | 23   | 24   | 25             | 26        | 27   | 19   | 20 | 21   | 22       | 23 | 24 | 25 | 26 | 27 |
| 28                   | 29                         | 30   |      |      |      |      |      |     | 28     | 29                   | 30   | 31  |      |      |                |           |      | 28   | 29 | 30   |          |    |    |    |    |    |
|                      |                            |      |      | Пр   | piop | итет | r 🗌  |     |        |                      |      | Ста | н Н  | Іа к | лієн           | ті  В     | веде | ений | i  |      |          | ]  |    |    |    |    |
| Дат                  | ап                         | опе  | ред  | н. п | лат  | ежу  |      |     |        | •                    | ]    | Дат | а на | сту  | пн.г           | ілат      | ежу  | •    |    |      | •        | •  |    |    |    |    |
| 🖌 Зберегти 🔀 Відміна |                            |      |      |      |      |      |      |     |        |                      |      |     |      |      |                |           |      |      |    |      |          |    |    |    |    |    |

Мал. 6 Графік виконання платежу за заданого значення періодичності «Рік»

Якщо зазначена дата платежу випаде на вихідний або святковий день, платіж буде здійснено в попередній робочий день банку. Зазначене правило чинне для будь-якої періодичності платежів.

Якщо дата платежу запланована на число, якого в цьому місяці немає (наприклад - 29, 30, 31), підсистема буде використовувати останній день поточного місяця. Числа, які можуть бути відсутніми в місяці, позначені червоним кольором.

**Увага!** Якщо вибрано періодичність **«Рік»**, така колірна розмітка буде присутня лише в лютому, оскільки кількість днів в інших місяцях є постійною.

Отже, якщо формування платежів ви обрали 30 число (якого немає у лютому), тоді лютому платіж за цим розпорядженням буде сформовано останній день поточного місяця, тобто, 29 чи 28 числа.

#### 2.1.2. Накладення цифрового підпису на документ

Підсистема дозволяє створювати та налаштовувати розпорядження, на підставі яких автоматично формуватимуться регулярні платежі. Однак, щоб сформований платіж надійшов до банку, ви повинні підписати його (від свого або від імені іншого користувача).

**Увага!** Розпорядження вважатиметься дійсним, і на підставі його почнуть формуватися платежі тільки після того, як на нього буде накладено два підписи. Підписання розпорядження здійснюється на формі «Регулярні платежі» аналогічно до процедури накладання підпису на платіжні документи, яка описана в цьому розділі.

У цьому розділі можна ознайомитися з існуючими способами накладання підпису на документ.

#### <u>Від свого імені</u>

- 1. Перейдіть до розділу «Задачі» та натисніть кнопку **«Документи в національній** валюті»;
- 2. Виберіть документ у статусі «Введений», який є регулярним платежем;
- 3. Натисніть кнопку , праворуч від кнопки «Підписи» (або викличте контекстне меню в рядку запису документа) і виберіть «Підписати поточний документ».

Увага! Користувач може підписувати документ лише за наявності права на відповідний підпис, а також на дебет рахунку, з якого будуть списуватись гроші.

На документ буде накладено ваш електронний підпис (або обидва підписи, якщо у вас є право накладати два підписи).

Щоб підписати всі документи на формі «Регулярні платежі», виконайте операцію Підписати всі.

#### <u>Від імені іншого користувача</u>

Щоб підписати документ від імені іншого користувача (тобто не того, що підключено до системи в даний момент):

- 1. Перейдіть до розділу «Задачі» та натисніть кнопку **«Документи в національній валюті»** ;
- 2. Виберіть документ у статусі «Введений», який є регулярним платежем;
- 3. Натисніть кнопку , праворуч від кнопки **«Підписи»** (або викличте контекстне меню в рядку запису документа) і виберіть пункт **«Підписати від імені».**
- 4. У формі авторизації, що відкрилася, виберіть ім'я користувача, електронний підпис якого ви хочете накласти на документ (у списку відображаються всі користувачі, що відносяться до поточного клієнта). Потім вкажіть шлях до файлів ключа та сертифіката цього користувача та введіть пароль цього користувача до секретного ключа. Натисніть кнопку «Підписати».
- 5. Якщо ви коректно ввели дані користувача, його електронний підпис буде накладено на вибраний документ.

#### Від імені користувача іншого клієнта

1. Перейдіть до розділу «Задачі» та натисніть кнопку **«Документи в національній валюті»** ;

- 2. Виберіть документ у статусі «Введений», який є регулярним платежем;

| 🏁 Підпи  | 🖥 Підписати від імені 🗙 🗙  |      |  |  |  |  |  |  |  |  |  |  |
|----------|----------------------------|------|--|--|--|--|--|--|--|--|--|--|
| _        | Логін користувача          |      |  |  |  |  |  |  |  |  |  |  |
| R        | _DIR1                      | •    |  |  |  |  |  |  |  |  |  |  |
| য        | Пароль до секретного ключа |      |  |  |  |  |  |  |  |  |  |  |
|          | *****                      |      |  |  |  |  |  |  |  |  |  |  |
| 🗆 Зовніц | иній ключ                  |      |  |  |  |  |  |  |  |  |  |  |
| Шлях до  | ) секретного ключа         |      |  |  |  |  |  |  |  |  |  |  |
| A:\key-6 | 5.dat ·                    | •••• |  |  |  |  |  |  |  |  |  |  |
|          | Підписати Відміна Довідка  |      |  |  |  |  |  |  |  |  |  |  |

Мал. 7 Інформація про користувача, від імені якого буде підписано документ

- 4. У формі авторизації, що відкрилася, введіть ім'я користувача, електронний підпис якого ви хочете накласти на документ. Потім вкажіть шлях до файлів ключа та сертифіката цього користувача та введіть пароль до секретного ключа. У секції «Підпис» відзначте, який підпис (перший та/або другий, третій) ви хочете накласти на документ. Натисніть кнопку «Підписати»;
- 5. Якщо дані користувача введені коректно, його електронний підпис буде накладено на вибраний документ.

**Увага!** Підписання документа від імені користувача іншого клієнта можливе лише за наявності права на відповідний підпис, а також права на рахунок. У разі недотримання цих умов при синхронізації завдань з банком прийде повідомлення про помилку: «Права на доступ до рахунку відсутні» або «Відсутнє право підписувати документ першим/другим/третім підписом».

Щоб видалити електронний підпис з вибраного документа, виконайте операцію «Видалити перший підпис», «Видалити другий підпис» або «Видалити обидва підписи» – залежно від того, який із підписів ви хочете видалити.

# 2.2. Припинення розпорядження на формування регулярних платежів

Клієнти мають можливість скасувати (закрити) розпорядження щодо формування регулярних платежів у національній валюті. Для цього слід виконати операцію «Припинити».

| Банк                                      | 300300 🔻 A                                 |                      |                  |       |                                                                                                    |                  |                                                              |
|-------------------------------------------|--------------------------------------------|----------------------|------------------|-------|----------------------------------------------------------------------------------------------------|------------------|--------------------------------------------------------------|
| Pax.                                      | 2                                          | 65050151             |                  |       |                                                                                                    |                  |                                                              |
| <ul> <li>Юриди</li> <li>Фізичн</li> </ul> | ична особа<br>на особа/Фіз                 | ична особа-п         | ілприємец        | ь     |                                                                                                    |                  |                                                              |
| Країна                                    |                                            |                      |                  | _     |                                                                                                    |                  |                                                              |
| 804 🔻                                     | Україна                                    |                      |                  |       | •                                                                                                    |                  |                                                              |
| Найменув                                  | вання одерж                                | увача                |                  |       |                                                                                                    |                  |                                                              |
| TOB "Hoi                                  | й"                                         |                      |                  |       |                                                                                                    |                  |                                                              |
| Тип ідент                                 | тифікаціі                                  |                      | Ід.код/ЄД        | црпоу |                                                                                                    |                  |                                                              |
| ЄДРПОУ                                    |                                            | -                    | 3832383          | 2     |                                                                                                    |                  |                                                              |
|                                           |                                            |                      |                  |       |                                                                                                    |                  |                                                              |
|                                           | đ                                          | актицций ол          | enwveau          |       |                                                                                                    |                  |                                                              |
|                                           | -                                          |                      | срлкувач         |       |                                                                                                    |                  |                                                              |
| Найменува                                 | ання                                       |                      | Дат              | аз    | Дата по                                                                                                    | Періодич         | нність                                                       |
| Тест                                      |                                            |                      | 19.1             | 2.    | Обрати поля                                                                                                    |                  | F11                                                          |
| Рекрізити                                 | Графік вик                                 |                      |                  | ÷     | Розмір шрифту…                                                                                                    |                  |                                                              |
| I CKDISWI W                               |                                            | опаппл               |                  |       |                                                                                                    |                  | Chiffs Ctols D                                               |
|                                           | трафік вил                                 |                      |                  |       | Повернути вид за умо                                                                                                    | вчанням          | SHIL+CLII+N                                                  |
|                                           | τραφικ οιικ                                |                      |                  |       | Повернути вид за умо<br>Автопідбір висоти                                                                                                    | вчанням          | Shift+Ctrl+H                                                 |
|                                           |                                            | Г со                 | 5                | 7     | Повернути вид за умо<br>Автопідбір висоти<br>Автопідбір ширини                                                                                                    | вчанням          | Shift+Ctrl+H<br>Shift+Ctrl+W                                 |
| Г Пн                                      | График Вли                                 | E Cp                 | V                |       | Повернути вид за умо<br>Автопідбір висоти<br>Автопідбір ширини<br>Режим відображення                                                                                  | вчанням<br>форми | Shift+Ctrl+H<br>Shift+Ctrl+W                                 |
| 🗖 Пн                                      | График Вли                                 | E Cp                 | V                |       | Повернути вид за умо<br>Автопідбір висоти<br>Автопідбір ширини<br>Режим відображення<br>Експорт даних                                                                 | вчанням<br>форми | Shift+Ctrl+H<br>Shift+Ctrl+W<br>Shift+Ctrl+W<br>Shift+Ctrl+S |
| Г Пн                                      | График Вли                                 | 🗖 Ср                 | Į.               |       | Повернути вид за умо<br>Автопідбір висоти<br>Автопідбір ширини<br>Режим відображення<br>Експорт даних<br>Перегляд друку                                               | вчанням<br>форми | Shift+Ctrl+H<br>Shift+Ctrl+W<br>Shift+Ctrl+W<br>Shift+Ctrl+S |
| Г Пн                                      | График Вик                                 | □ Cp                 | V                | -<br> | Повернути вид за умо<br>Автопідбір висоти<br>Автопідбір ширини<br>Режим відображення<br>Експорт даних<br>Перегляд друку<br>Звіт про платежі                           | вчанням<br>форми | Shift+Ctrl+H<br>Shift+Ctrl+W<br>Shift+Ctrl+W<br>Shift+Ctrl+S |
| Г Пн                                      | Пріорит                                    | Г Ср<br>гет 50       | ⊂r               | ан    | Повернути вид за умо<br>Автопідбір висоти<br>Автопідбір ширини<br>Режим відображення<br>Експорт даних<br>Перегляд друку<br>Звіт про платежі                           | форми            | Shift+Ctrl+H<br>Shift+Ctrl+W<br>Shift+Ctrl+S                 |
| ∏ Пн<br>Дата попе                         | Пріорит<br>редн. платех                    | Г Ср<br>гет 50<br>жу | Гл<br>Сп<br>— Да | ан    | Повернути вид за умо<br>Автопідбір висоти<br>Автопідбір ширини<br>Режим відображення<br>Експорт даних<br>Перегляд друку<br>Звіт про платежі<br>Припинити<br>Відновити | форми            | Shift+Ctrl+H<br>Shift+Ctrl+W<br>Shift+Ctrl+S                 |
| Пн<br>Дата попе<br>Т <u>а</u> блиця       | Пріорит<br>средн. платез<br>Зап <u>и</u> с | Г Ср<br>гет 50<br>жу | Гл<br>Ст<br>▼ Да | ан    | Повернути вид за умо<br>Автопідбір висоти<br>Автопідбір ширини<br>Режим відображення<br>Експорт даних<br>Перегляд друку<br>Звіт про платежі<br>Припинити<br>Відновити | форми            | Shift+Ctrl+H<br>Shift+Ctrl+W<br>Shift+Ctrl+S                 |
| ∏ Пн<br>Дата попе<br>Т <u>а</u> блиця     | Пріорит<br>редн. платех<br>Зап <u>и</u> с  | Г Ср<br>гет 50<br>жу | Гл<br>Сп<br>Т    | ан    | Повернути вид за умо<br>Автопідбір висоти<br>Автопідбір ширини<br>Режим відображення<br>Експорт даних<br>Перегляд друку<br>Звіт про платежі<br>Припинити<br>Відновити | форми            | Shift+Ctrl+H<br>Shift+Ctrl+W<br>Shift+Ctrl+S                 |

Мал. 8 Виконання операції «Припинити»

## 2.3. Статуси обробки розпоряджень

Цей розділ містить опис статусів, які можуть приймати розпорядження в залежності від етапів обробки, а також особливостей роботи з документами в різних статусах.

| Назва          | Опис                                                                                                    |
|----------------|----------------------------------------------------------------------------------------------------|
| Введено        | Статус, який надається новому розпорядженню, за умови, що<br>всі дані щодо нього були коректно заповнені користувачем.                                                                                                    |
|                | Розпорядження в такому статусі доступне для редагування та скасування (закриття).                                                                                                    |
| Надіслано      | Статус свідчить про те, що розпорядження було успішно<br>відправлено до банку. Його можуть приймати лише ті<br>розпорядження, на які було накладено потрібну кількість<br>підписів.                                                                                                    |
|                | Розпорядження в такому статусі доступне для скасування (закриття).                                                                                                    |
| Не всі підписи | Статус свідчить про те, що документ не має необхідної<br>кількості підписів або якщо в процесі введення їх даних<br>виникла помилка.                                                                                                    |
|                | Наприклад, якщо за рахунком, обраним для регулярних<br>платежів, встановлені права на перший і другий підпис, то при<br>підписанні розпорядження лише одним підписом,<br>розпорядження автоматично змінює свій статус на «Не всі<br>підписи».                                                                                                    |
|                | Розпорядження в такому статусі доступне для редагування та скасування, а також для накладання підпису.                                                                                                    |
| Прийнятий      | Статус, який приймає розпорядження після обробки в банку<br>(АБС банку).                                                                                                    |
|                | Розпорядження в такому статусі доступне для скасування (закриття).                                                                                                    |
| Відкладений    | Розпорядження відкладено в АБС банку.                                                                                                    |
|                | Причиною може бути недостатня кількість коштів на рахунку,<br>наявність помилок у документі тощо. Якщо самостійно причину<br>помилки визначити не вдається, ви можете звернутися до<br>банку за поясненням.                                                                                                    |
|                | Розпорядження в такому статусі доступне для закриття (скасування).                                                                                                    |
| Відхилений     | Розпорядження відхилено АБС банку.                                                                                                    |
|                | У разі, якщо на рахунку недостатньо коштів для проведення<br>платежу та комісії за банківське обслуговування, операціоніст<br>банку відхиляє проведення цього платежу. Якщо очікувана<br>сума так і не з'являється на рахунку, операційний банк<br>відхиляє виконання розпорядження, внаслідок чого статус<br>розпорядження змінюється з « Прийнятий » на « Відхилений ». |
|                | Операції за розпорядженням недоступні, крім перегляду<br>журналу виконання, це кінцевий статус.                                                                                                    |
| Закритий       | Розпорядження видалено користувачем, платіжні документи щодо нього не створюються. Операції недоступні, крім перегляду журналу. Це також кінцевий статус.                                                                                                    |

#### Статуси обробки розпоряджень

Розпорядження стає чинним тільки після того, як воно буде оброблено у банку (АБС банку). Тобто статус розпорядження на стороні клієнта та банку має дорівнювати «Прийнятий» – тільки після цього система починає автоматично формувати платіжні документи за розпорядженням.

Клієнт може редагувати розпорядження, коли документ перебуває у статусах «Введений» та «Не всі підписи».

**Увага!** За розпорядженням не будуть створюватися платежі, якщо рахунок відправника заарештовано /тимчасово /неактивно /блоковано /лімітовано або за ним заборонено дебет.

## 2.4. Перегляд журналу платежів за розпорядженнями

У системі реалізовано можливість перегляду журналу регулярних платежів за розпорядженням. Оскільки вони є стандартними документами в національній валюті, перегляд їх реквізитів та статусу обробки в АБС банку можна здійснити у відповідній формі (*Задачі/Документи в національній валюті*).

Також ви маєте можливість перейти з окремо обраного регулярного платежу на форму з розпорядженням, на підставі якого було сформовано поточний документ – розкрийте меню «Перехід» та виберіть пункт «Перейти на регулярний платіж».

## 2.5. Формування звіту з регулярних платежів

Користувач має можливість сформувати звіт щодо виконання регулярних платежів. Для цього:

1. На формі «Регулярні платежі» виберіть розпорядження, що вас цікавить, на створення платежу.

| 🔜 Регулярні платежі                                |                 |                       |                  |                     |                        | ×                 |  |  |  |
|----------------------------------------------------|-----------------|-----------------------|------------------|---------------------|------------------------|-------------------|--|--|--|
| Перетягніть заголовок колонки сюди для згрупування |                 |                       |                  |                     |                        |                   |  |  |  |
| Стан                                               | N♀ ▼            | Дата введе 💌          | Найменування 🝷   | Сума 💌              | Дата з 💌 💌             | Дата п            |  |  |  |
| ▶ 🗧 <del>У банку  Відхилений</del>                 | <del>3288</del> | <del>19.12.2024</del> | <del>Тест</del>  | <del>100.00</del> - | <del>19.12.202</del> 4 | <del>26.12.</del> |  |  |  |
| 🖁 На клієнті  Введений                             |                 | 19.12.2024            | За полігафію     | 7.00                | 20.12.2024             | 03.01.2           |  |  |  |
| 🎖 У банку  Прийнятий                               | 3310            | 21.12.2024            | Тест             | 7.00                | 22.12.2024             | 05.01.2           |  |  |  |
| 🎖 У банку  Прийнятий                               | 3311            | 21.12.2024            | Тест             | 7.00                | 22.12.2024             | 11.01.2           |  |  |  |
| 🎖 У банку  Відправлений                            | 3329            | 21.12.2024            | Тест             | 7.00                | 21.12.2024             | 26.12.2           |  |  |  |
| 🎖 У банку  Відкладений                             | 3328            | 21.12.2024            | Тест             | 7.00                | 22.12.2024             | 28.12.2           |  |  |  |
| Тест                                               |                 |                       |                  |                     |                        | <u> </u>          |  |  |  |
| Т <u>а</u> блиця Зап <u>и</u> с                    |                 |                       |                  |                     |                        |                   |  |  |  |
| <b>↓</b> •                                         | >>   <u>#</u>   | Пошук 🔻 👘 🔞           | Задачі 🔻 🛛 👼 Під | писи 🔻 🛅            | [                      | 6                 |  |  |  |

Мал. 9 Вибір регулярного платежу для формування звіту

2. Виберіть пункт Задачі/Звіт про платежі.

| 🗗 Обрати поля               | F11          |
|-----------------------------|--------------|
| 🗲 Розмір шрифту             |              |
| Повернути вид за умовчанням | Shift+Ctrl+R |
| Автопідбір висоти           | Shift+Ctrl+H |
| Автопідбір ширини           | Shift+Ctrl+W |
| 🛃 Режим відображення форми  | ,            |
| 🕼 Експорт даних             | Shift+Ctrl+S |
| 🔄 Перегляд друку            |              |
| Звіт про платежі            |              |
| Прилинити                   |              |
| Припинити                   |              |

3. Виберіть параметр, за яким буде сформовано звіт (за всіма платежами, прийнятими, проведеними або відхиленими платежами). Натисніть кнопку **«ОК»**.

| 🗮 Вибір стану платежу     | × |
|---------------------------|---|
| Виберіть стан платежу(ів) |   |
| <ul> <li>Усі</li> </ul>   |   |
| 🔿 Прийнятий               |   |
| 🔿 Проведений              |   |
| 🔿 Відхилений              |   |
| ОК Відмінити              | ] |

Мал. 11 Вибір стану платежу на формування звіту

4. В окремому вікні з'явиться форма попереднього перегляду звіту. Ви можете роздрукувати його, натиснувши кнопку
 - «Друк» або зберегти (кнопка

роздрукувати його, натиснувши кнопку - «Друк» або зберегти (кнопка - - «Кспорт»).

| 🔁 Предварительный просмотр                                | x   |  |  |  |  |
|-----------------------------------------------------------|-----|--|--|--|--|
| 💫 🚣 🛍 🔲 🗐 🗐 🔠 100% ▾ 🗐 🎒 🖄 โа 🥐 🍳 I ◀ ◀ 1 🛛 ▶ № _ Закрыть |     |  |  |  |  |
|                                                           |     |  |  |  |  |
|                                                           |     |  |  |  |  |
| Звіт про платежі за розпорядженням №                      |     |  |  |  |  |
| Статус: В банке  Отклонен                                 |     |  |  |  |  |
| Період дій: з 07.01.2010 по 00.00.0000                    |     |  |  |  |  |
| Періодичність: Ежедневно                                  |     |  |  |  |  |
| Найменування розпорядження: рег платеж с 260023001232 на  |     |  |  |  |  |
|                                                           | -   |  |  |  |  |
| I III III III III III III III III III                     | •   |  |  |  |  |
| Страница 1 из 1                                           | 11. |  |  |  |  |

Мал. 12 Форма попереднього перегляду звіту